## Ordering procedure from the e-commerce site: <u>https://fdsc-rmp.jp/</u>

Sign in to the EC site.

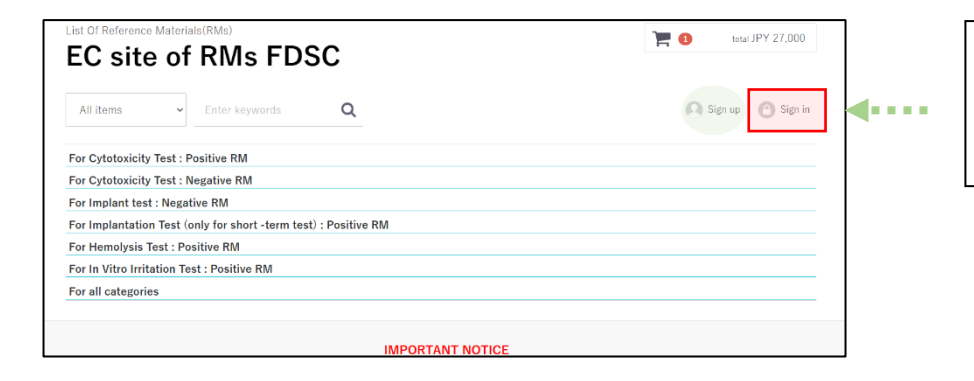

(If you are using the EC site for the first time, please complete the sign-up registration.)

| 0                        |
|--------------------------|
| Mail<br>password         |
| Sign in Forgot Password? |
|                          |

Select what you want to order and click "Add To Cart" to add it to your cart.

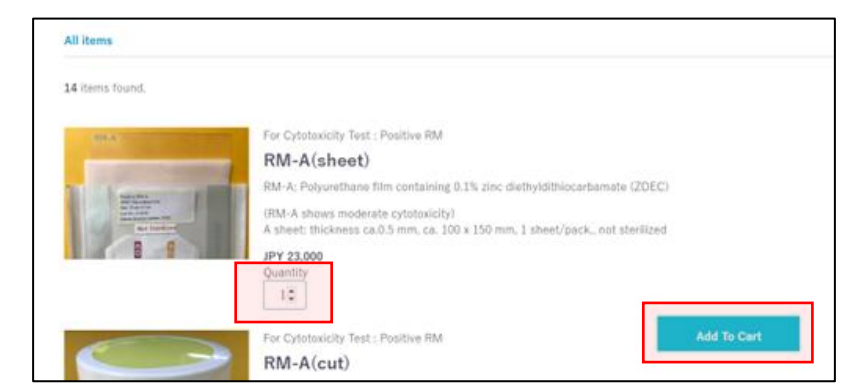

Once you have completed your order selections, click on the cart symbol at the top of the site and proceed to the order confirmation screen from "Proceed to cart" > "Proceed to checkout".

| t Of Reference Materials(RMs)                                   | total JPY 27,000                                                  |
|-----------------------------------------------------------------|-------------------------------------------------------------------|
| All Items   Enter keywords  Cor Cvtotoxicity Test : Positive RM | 💽 Sign up 🕐 Sign in                                               |
|                                                                 | total JPY 27,000                                                  |
| All items   Enter keywords   Q                                  | RM-A<br>(sheet)<br>spec : sheet:<br>thickness 0.5<br>mm, 10 x 150 |
| For Cytotoxicity Test : Positive RM                             | mm, 1 sheet<br>JPY 27,000                                         |
| For Cytotoxicity Test : Negative RM                             | quantity 1                                                        |
| For Implantation Test (only for short -term test) : Positive RM | Proceed to cart                                                   |
| For Hemolysis Test : Positive RM                                | Cancel                                                            |
| For all categories                                              |                                                                   |

Fill in all required fields, such as the person placing the order, shipping address, payment method (credit/bank), company used for shipping (FedEx or DHL) and your shipping company account to confirm the order.

| Order Confirmation                                                                                                    |                                                                                                    | Payment method                                                                                                    | Subtotal JPY 27,000                                                                                                    |     |
|----------------------------------------------------------------------------------------------------|----------------------------------------------------------------------------------------------------|----------------------------------------------------------------------------------------------------|----------------------------------------------------------------------------------------------------|-----|
| 1 3<br>Items in cart Order Confirmation Order Completed                                                                                                    |                                                                                                    | Credit Card (VISA, MasterCard, JCB, AMEX, DINNERS)     Bank Transfer     (Please pay your bank charges in your country. We will ship RMs after the confirmation of     your payment.)     Bank Transfer                                                                                                    | Handling fee JPY 1,500<br>Shipping fee JPY 0<br>Total JPY 28,500<br>twenty-eight thousand five hundred<br>Japanese Yen                                                                                                    |     |
| RM-A(sheet)       (M-A shows moders/cytotaxicity) A sheet: thickness ca.0.5 mm, ca. 100 x         Soma, 1 sheet/pack, not sterilized       JPY 23,000         JPY 23,000 × 1       Subtotal : JPY 23,000         Change quartity or delete item       JPY 23,000         Customer Info       Proceed To Credit Card         You will see the information you provided when you signed up.       Proceed To Credit Card | Please enter your contact<br>information here.<br>(your PO_No., your wish to<br>get Invoice before<br>shipment, documents you<br>want us to prepare, etc.)<br>Once all fields have been filled<br>NOTE: | Becauser Hatema Research Institute Food & dog safety CP:     Account No. 0138 601 01281241 SWIFT No. 14MA/PUT     Simulationary 4 119 Subsection Plantation and Plantational Japan  Inquiry  If anything unclear, please fill in this box  d out, click here to complete your order.  the choice of pourmont method (condit/book) | Proceed To Credit Card                                                                                                    |     |
| Delivery info       JPY 27,000         Delivery point       change         Delivery will see the information you       Subtrait get         Provided when you signed up.       Total JPY 28,500         Interfection Security 20       Total JPY 28,500         Delivery method       Proceed To Credit Card         FedEx (payment by Recipient)       Image: Security 20                                             | If you select "Bank Transfer", f                                                                                                    | choose "Bank Transfer", c<br>to confirm the order.                                                                                                    | lick the "Confirm this ord                                                                                                    | er" |
| Please enter Account No of your could.<br>Please enter only 9 digits of number without hyphen.<br>Delivery method and Account<br>Number must be entered.<br>Without this information, we<br>will not be able to ship your<br>order.                                                                                                    |                                                                                                    | Order Completed                                                                                                    | 1 2 3<br>Items in cart Order Confirmation Completed<br>Thank you for purchasing from us<br>We sent you an e-mail for confirmation of Order.<br>If our e-mail does not reach, please make an inquiry to us.<br>Order Number : 0106fdscrm2024 |     |
|                                                                                                    |                                                                                                    |                                                                                                    | To Top page                                                                                                    |     |

If you select "Credit card", you will be taken to the credit card information input screen.

| Proceed to | Credit Payment Page (RMs FDSC) |
|------------|--------------------------------|
| Proceed    |                                |

Dayment Information

If you select "Credit card", you will be taken to the credit card information input screen.

| Payment Information                                                |                                                                        |
|--------------------------------------------------------------------|------------------------------------------------------------------------|
| r dymene mornidion                                                 | Transaction details                                                    |
| Transaction details                                                |                                                                        |
|                                                                    | Total                                                                  |
| Total                                                              | ¥24,500                                                                |
| ¥24,500                                                            |                                                                        |
|                                                                    |                                                                        |
| Payment procedure                                                  | Payment procedure                                                      |
|                                                                    |                                                                        |
| Credit card 🔹                                                      | Credit card                                                            |
| Credit card number                                                 | Credit card number                                                     |
|                                                                    | 410000*****0100                                                        |
|                                                                    |                                                                        |
| Expiration date (month) Expiration date (year)                     | Expiration date (month / year)                                         |
| 01 💌 2025 💌                                                        | 01 / 2025                                                              |
| Holder name                                                        | Holder name                                                            |
| Name Name                                                          | Name Name                                                              |
|                                                                    |                                                                        |
| Security code                                                      | ***                                                                    |
|                                                                    |                                                                        |
| Payment Method Please enter all credit card information correctly. | Payment Method Please check the information you have entered and click |
| Single installment  Payment method: "Single installment".          | Single installment "Confirm" if it is correct.                         |
|                                                                    |                                                                        |
| Return                                                             | Re-enter                                                               |
|                                                                    |                                                                        |

## Credit Card Payment Completion Screen

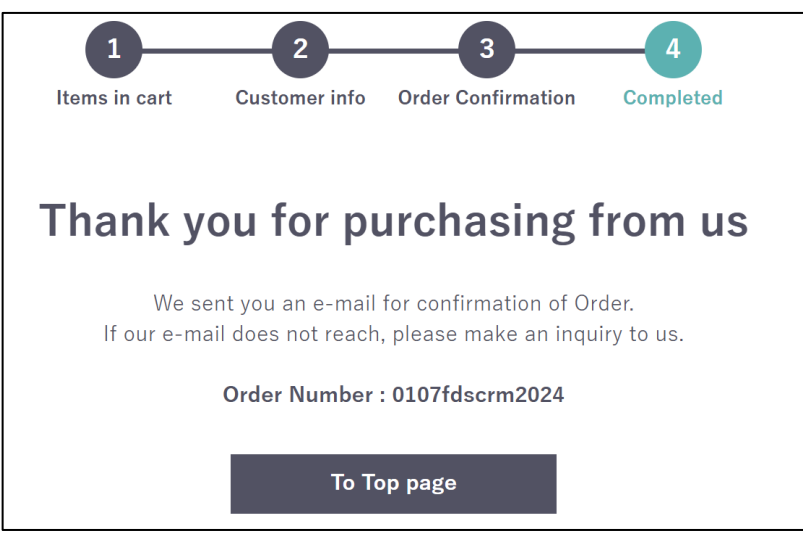

## Credit Card Payment Failed Screen

|                                                            | ——— Payment Information —                                         |   | List Of Reference Materials(RMs)<br>EC site of RMs FDSC        | The state of the state of the s |
|------------------------------------------------------------|-------------------------------------------------------------------|---|----------------------------------------------------------------|----------------------------------------------------------------------------------------------------|
|                                                            | Transaction details                                               |   | All items - Enter keywords Q                                   | 🕰 Sign up                                                                                                    |
|                                                            | Total                                                             |   | Shopping Cart                                                  |                                                                                                    |
|                                                            | ¥24,500                                                           | ٢ |                                                                |                                                                                                    |
| ent procedure has failed.                                  |                                                                   |   | Items in cart Customer Info Order Confirmation Order Completed |                                                                                                    |
| is an internal error of the system.Please confirm the time | ne of occurrence and transaction details before contacting the sh |   | A no item in the cart.                                         |                                                                                                    |
|                                                            | Return                                                            |   |                                                                |                                                                                                    |

Press "Re-enter" to return to the credit information input screen.

Press "Return" to sign out and display this screen.